# Instructivo de acceso a solicitud de beca.

### 1.- Acceder a nuestra página www.becasycredito.gob.mx

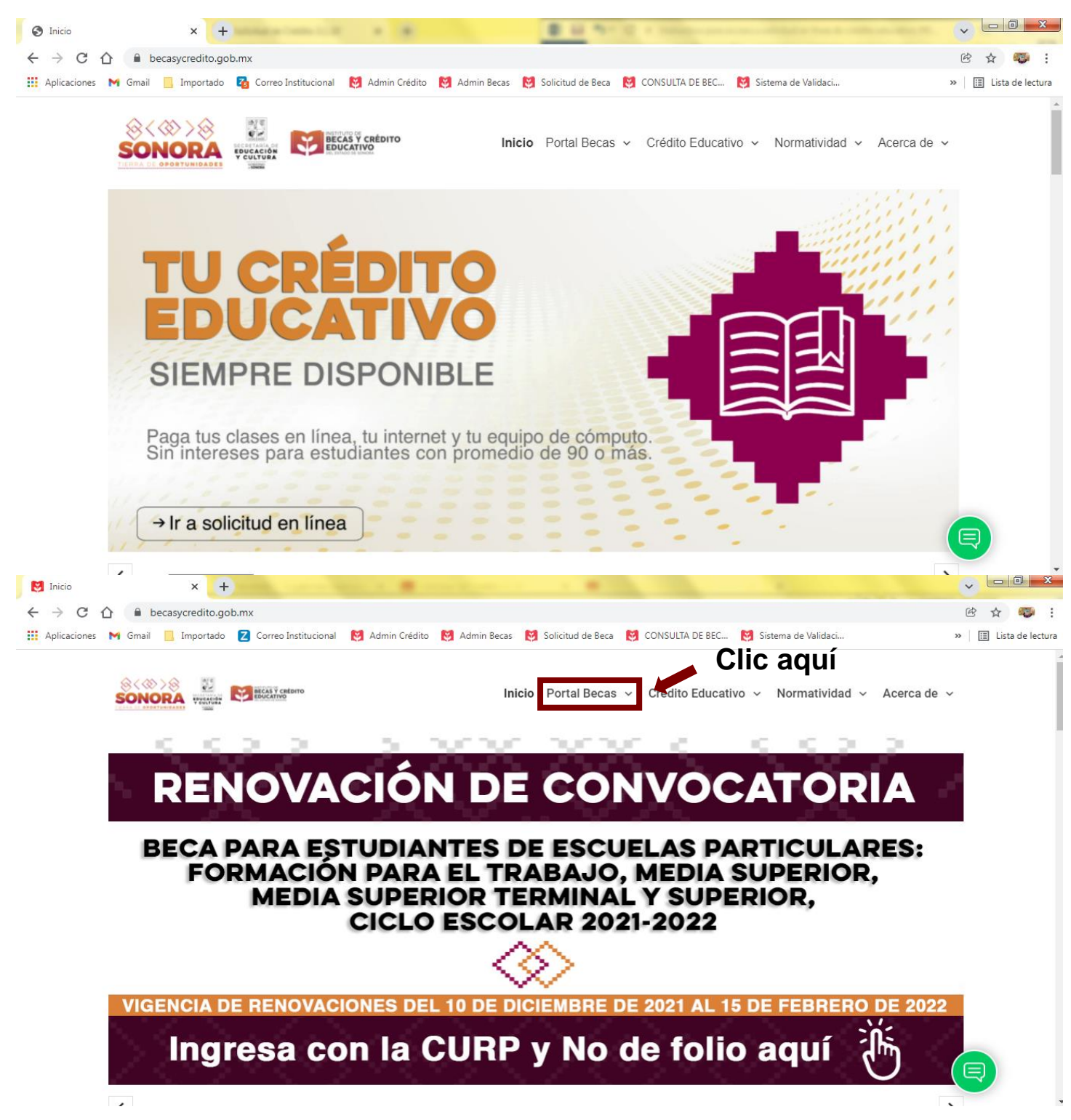

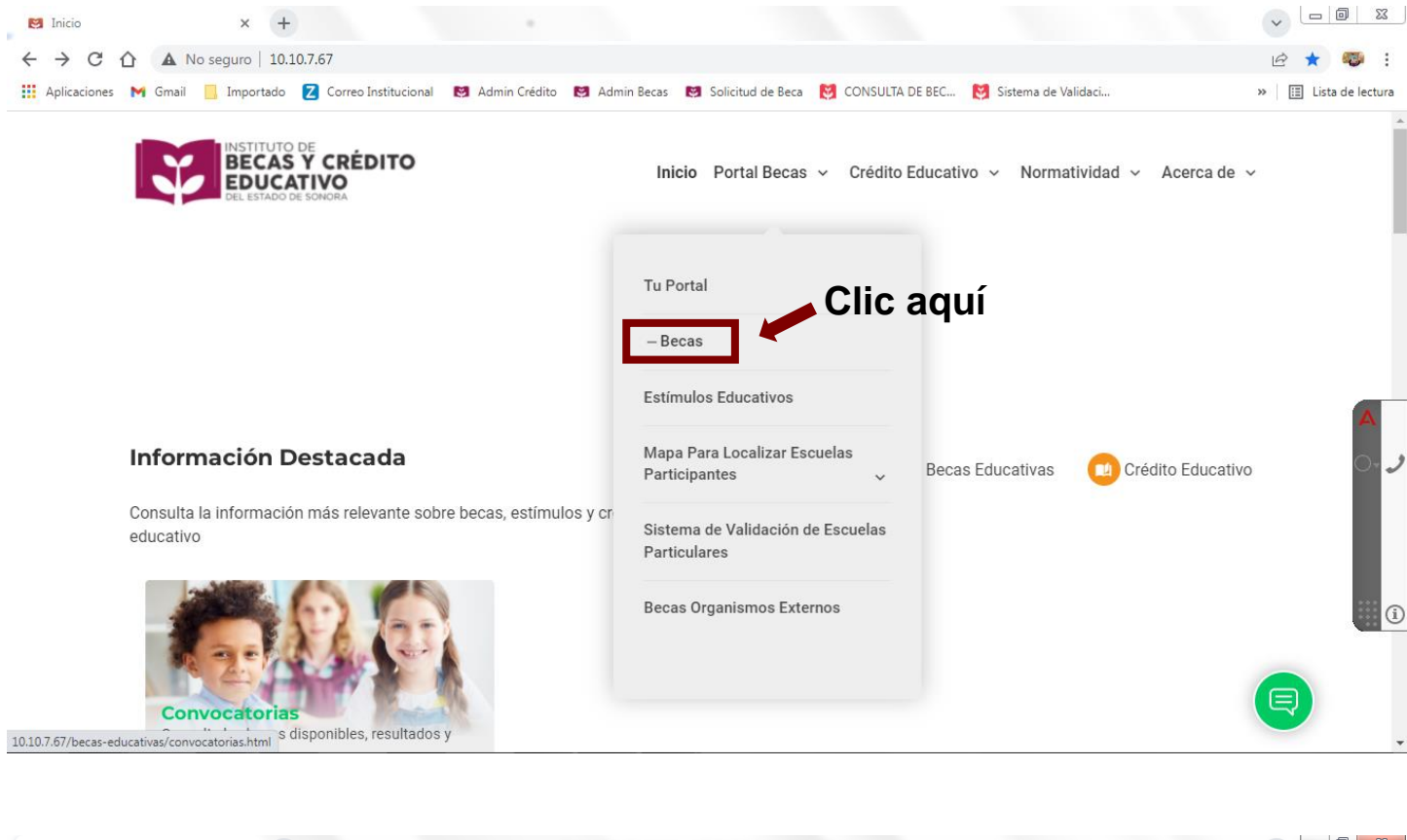

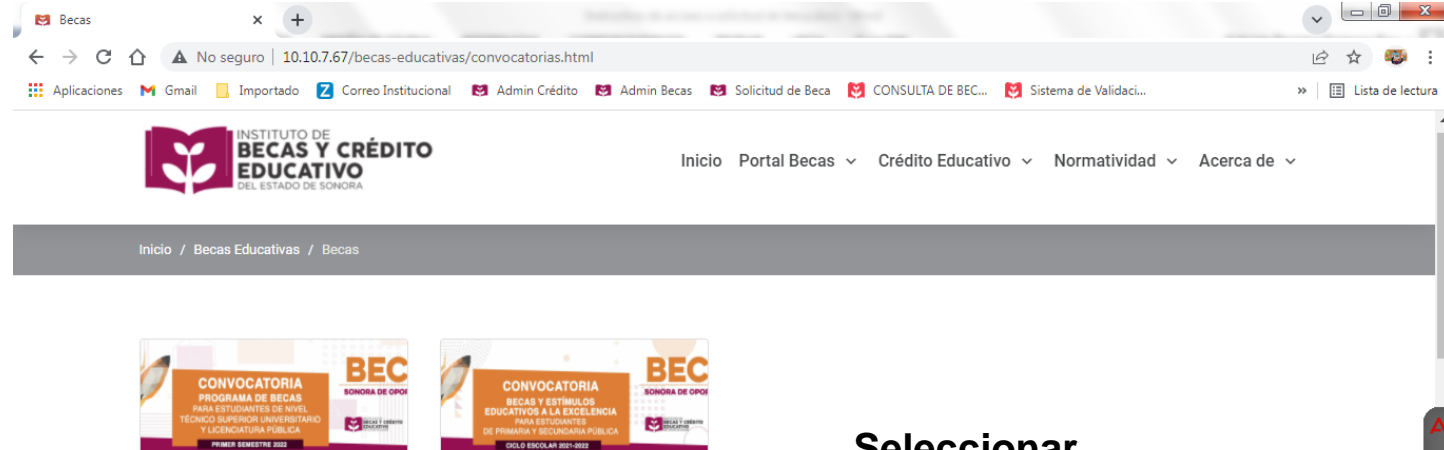

CONVOCATORIA PROGRAMA DE BECAS SONORA DE OPORTUNIDADES ....

EL GOBIERNO DEL ESTADO DE SONORA Y LA SECRETARÍA DE EDUCACIÓN Y CULTURA, A TRAVÉS DEL.

Dublicación: Mar 10, 2022 Dierre: Abr 21, 2022 23:59 Hrs. Resultados: May 23, 2022

CONVOCATORIA PROGRAMA DE BECAS SONORA DE OPORTUNIDADES ...

EL GOBIERNO DEL ESTADO DE SONORA Y LA SECRETARÍA DE EDUCACIÓN Y CULTURA, A TRAVÉS DEL..

Publicación: Mar 10, 2022 Cierre: Abr 21, 2022 23:59 Hrs. Resultados: May 23, 2022

Seleccionar convocatoria, para que la cual desea aplicar.

2.- Al acceder a la convocatoria de su elección, encontrará las bases y requisitos para participar.

| 😆 Becas            | ×             | +                             |                    |                   |                     |                 |                       |    | ~   | - 0      | X       |
|--------------------|---------------|-------------------------------|--------------------|-------------------|---------------------|-----------------|-----------------------|----|-----|----------|---------|
| <br>← → C ①        | A No seguro   | 10.10.7.67/becas-educativa    | s/convocatorias/co | nvocatoria/38.htm |                     |                 |                       | ſ  | e r | 7        | : 4     |
| 🔢 Aplicaciones M 0 | 6mail 📃 Impor | tado 🛛 Z Correo Institucional | 😆 Admin Crédito    | 😫 Admin Becas     | 😢 Solicitud de Beca | CONSULTA DE BEC | 👸 Sistema de Validaci | >> |     | Lista de | lectura |

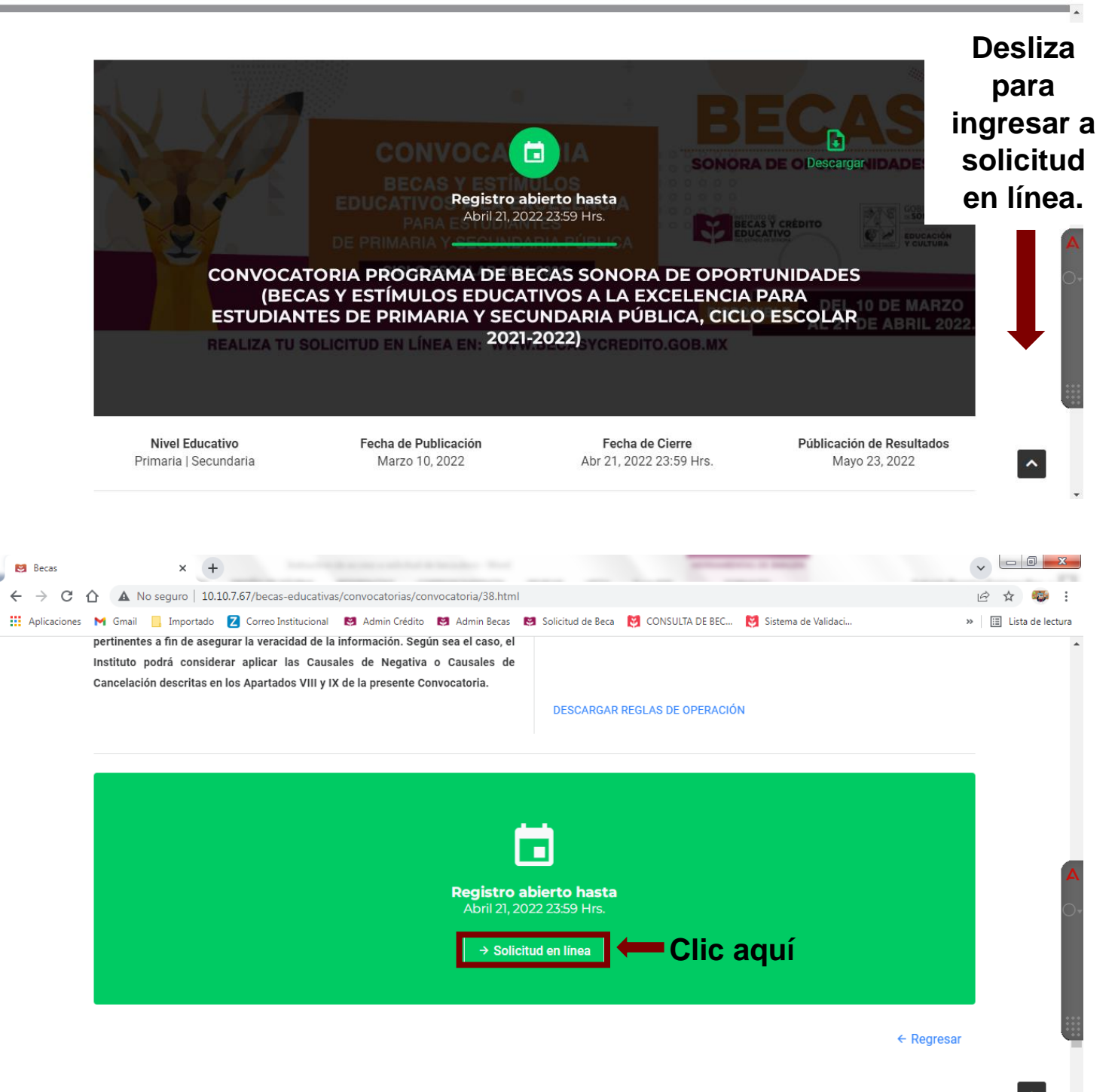

## 3.- Registro y acceso a solicitud en línea.

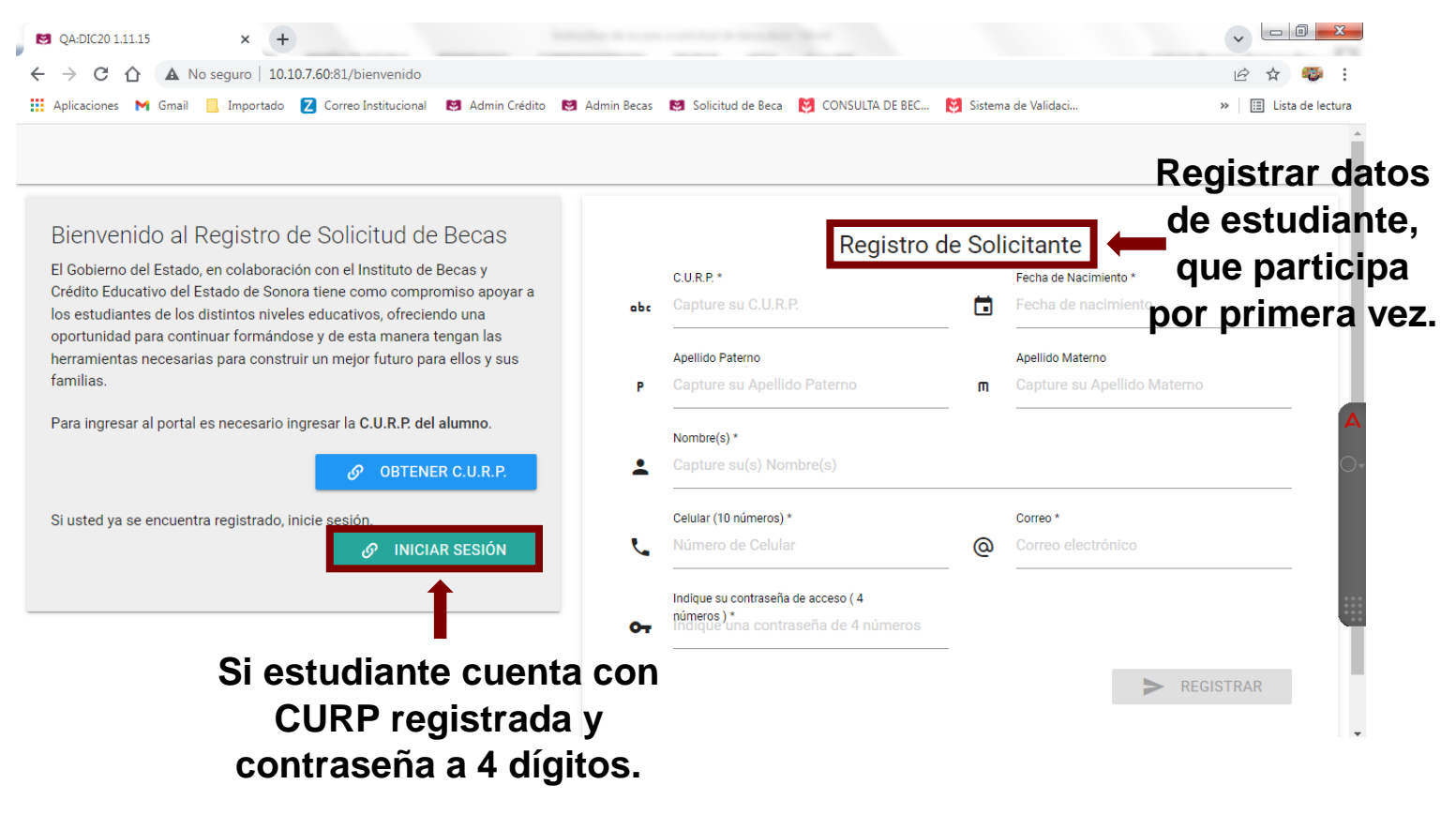

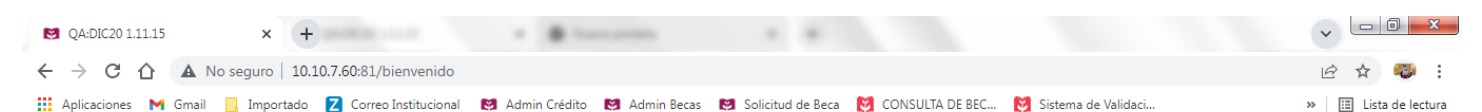

Nota: Si aparece la siguiente leyenda al intentar registro de solicitante, deberá "iniciar sesión" con CURP y contraseña a 4 dígitos. Ya que estudiante tiene un registro previo en anteriores convocatorias de becas.

En caso de haber olvidado contraseña intentar con el día y mes de nacimiento de estudiante.

|                         |   | Frains de Mariacia de M     |
|-------------------------|---|-----------------------------|
| C.U.R.P.                |   | Fecha de nacimiento         |
| erno                    | _ | Apellido Materno            |
| u Apellido Paterno      | т | Capture su Apellido Materno |
| u(s) Nombre(s)          |   |                             |
| úmeros) *               |   | Correo *                    |
| e Celular               | @ | Correo electrónico          |
|                         |   |                             |
| ontraseña de acceso ( 4 |   |                             |

| 🔛 Aplicaciones M Gmail | 🗌 Importado 🔀 Correo Institucional 🛃 Admin Crédito 🛃 Admin Becas 🔛 Solicitud de Beca 😭 CONSULIA DE BEC 🕅 Sistema de Validaci | >> 📔 Lista de lectura           |
|------------------------|----------------------------------------------------------------------------------------------------|---------------------------------|
|                        | IR AL REGISTRO DE SOLICITANTE                                                                                                |                                 |
|                        | Iniciar Sesión                                                                                                    |                                 |
|                        | C.U.R.P.*<br>obc Capture su C.U.R.P.                                                                                         | CURP<br>estudiante.             |
|                        | Contraseña (4 números) * Consta de 4 números                                                                                 | Contraseña (día mes de nacimien |
|                        | ① Su contraseña consta de 4 números.                                                                                         | de estudiante a<br>dígitos)     |
|                        | > ACCEDER                                                                                                    |                                 |
|                        | O OLVIDE MI CONTRASEÑA                                                                                                    | - I                             |

## 4.- Llenado de solicitud.

| ☑ QA:DIC20 1.11.15 × +                                            | Discounts + H                                 |                                         | v - 0 ×              |
|-------------------------------------------------------------------|-----------------------------------------------|-----------------------------------------|----------------------|
| ← → C ☆ ▲ No seguro   10.10.7.60:81/missolicitudes                |                                               |                                         | 🕶 🖻 🕁 🧠              |
| 🔢 Aplicaciones M Gmail 📙 Importado Z Correo Institucional 関 Admir | Crédito 🛛 関 Admin Becas 🛛 😻 Solicitud de Beca | 😂 CONSULTA DE BEC 😻 Sistema de Validaci | » 🗄 Lista de lectura |
|                                                                   | <b>E</b>                                      | Convocatorias 🔳 Mis Solicitudes 💄       |                      |

#### Mis Solicitudes

| O Estimado usuario usted no cuenta con solicitudes capturadas en nuestras convocatorias vigentes. |
|---------------------------------------------------------------------------------------------------|
| VER CONVOCATORIAS Clic aquí                                                                       |

0,

|                                                                                                    | Importado 🔼 Correo Institucional 関 Ac                                                                                                    |                                                                                                    |                                                                                                    | A DE BEC 👸 Sistema de Validaci                                                                                                    | » 🔝 Lista de lectura                                                                          |
|----------------------------------------------------------------------------------------------------|----------------------------------------------------------------------------------------------------|----------------------------------------------------------------------------------------------------|----------------------------------------------------------------------------------------------------|----------------------------------------------------------------------------------------------------|-----------------------------------------------------------------------------------------------|
|                                                                                                    |                                                                                                    |                                                                                                    | Convocatoria                                                                                                    | as 🔳 Mis Solicitudes 💄                                                                                                    |                                                                                               |
|                                                                                                    | Se                                                                                                    | leccionar c                                                                                                    | onvocatoria                                                                                                    | a, para                                                                                                    |                                                                                               |
| Convoc                                                                                                    | atorias Vigentes <b>G</b>                                                                                                    | ue cual le i                                                                                                    | nteresa apl                                                                                                    | icar.                                                                                                    |                                                                                               |
| OFIC<br>BECAS<br>CICLO                                                                                                    | VIALES<br>sonora de oportunidades (becas<br>escolar 2021-2022                                                                                                    | Y ESTÍMULOS EDUCATIVOS A                                                                                                  | A LA EXCELENCIA PARA ESTUE                                                                                                    | DIANTES DE PRIMARIA Y SECUNDAR                                                                                                    | IA PÚBLICA,                                                                                   |
| 0 P                                                                                                    | ara realizar una Solicitud de clic aquí.                                                                                                    |                                                                                                    |                                                                                                    |                                                                                                    | A                                                                                             |
| EXCI<br>BECAS<br>2022                                                                                                    | ELENCIA LICENCIATURA<br>sonora de oportunidades, para e                                                                                                    | Y TSU<br>STUDIANTES DE NIVEL TÉCN                                                                                         | ICO SUPERIOR UNIVERSITARIO                                                                                                    | ) Y LICENCIATURA PÚBLICA, PRIMER                                                                                                    | SEMESTRE                                                                                      |
| ① P                                                                                                    | ara realizar una Solicitud de clic aquí.                                                                                                    |                                                                                                    |                                                                                                    |                                                                                                    |                                                                                               |
|                                                                                                    | Llen                                                                                                    | ar datos re                                                                                                    | queridos en                                                                                                    | Ì                                                                                                    |                                                                                               |
|                                                                                                    | Llen                                                                                                    | ar datos re<br>soliciti                                                                                                   | queridos en<br>ud.                                                                                                    |                                                                                                    |                                                                                               |
| DIC20 1.11.15                                                                                                    | x +                                                                                                    | ar datos re<br>soliciti                                                                                                   | queridos en<br>ud.                                                                                                    |                                                                                                    | <ul> <li>✓ □ □ ■ ×</li> <li>• ☆ ★ ◆</li> </ul>                                                |
| DIC20 1.11.15<br>C A No se<br>aciones M Gmail                                                                                           | x +<br>rguro   10.10.7.60:81/oficiales/36<br>Importado 2 Correo Institucional 😢 Act                                                                                                    | ar datos re<br>solicit<br>umin Crédito 😢 Admin Becas                                                                      | queridos en<br>ud.                                                                                                    | A DE BEC 👸 Sistema de Validaci                                                                                                    | <ul> <li>✓ □ □ ×</li> <li>• ፼ ☆ </li> <li>• ፼ ☆ </li> <li>• ☐ Lista de lectura</li> </ul>     |
| DIC20 1.11.15<br>C A No se<br>aciones M Gmail                                                                                           | × +<br>guro   10.10.7.60:81/oficiales/36<br>Importado 2 Correo Institucional                                                                                                    | ar datos re<br>solicit<br>i<br>i<br>i<br>i<br>i<br>i<br>i<br>i<br>i<br>i<br>i<br>i<br>i<br>i<br>i<br>i<br>i<br>i          | queridos en<br>ud.                                                                                                    | NDE BEC 🕅 Sistema de Validaci                                                                                                    | <ul> <li>✓ □ □ ×</li> <li>✓ ☑ ▲ </li> <li>✓ ☑ ▲ </li> <li>✓ ☑ □ ×</li> <li>✓ ☑ □ ×</li> </ul> |
| DIC20 1.11.15<br>C   A No se<br>iaciones M Gmail<br>ECAS SONOR<br>1<br>DATOS SOLICITUD<br>Tipo de Solicitud *                           | x +<br>rguro   10.10.7.60:81/oficiales/36<br>Importado 2 Correo Institucional 2 Ac<br>A DE OPORTUNIDADES<br>DE PRIMARIA Y<br>2<br>2<br>DOMICILIO DEL SOLICITANTE                                                                                                    | ar datos re<br>solicit<br>min Crédito C Admin Becs C<br>(BECAS Y ESTÍMU<br>SECUNDARIA PÚ<br>3<br>1<br>3                   | Queridos en<br>ud.<br>Solicitud de Beca € CONSULTA<br>È CONVOCATORIAS<br>LOS EDUCATIVOS A<br>BLICA, CICLO ESCO<br>4<br>A<br>DATOS DE LA MADRE   | A DE BEC Registerma de Validaci<br>Registerma de Validaci<br>Mis Solicitudes<br>A LA EXCELENCIA PAR<br>DLAR 2021-2022<br>5<br>DATOS DE OTRO FAMILIAR | A ESTUDIANTES                                                                                 |
| DIC20 1.11.15<br>C   A No se<br>aciones M Gmail<br>ECAS SONOR<br>1<br>DATOS SOLICITUD<br>ipo de Solicitud *<br>ieleccione el tipo de So | x +<br>rguro   10.10.7.60:81/oficiales/36<br>Importado 2 Correo Institucional 2 Ac<br>A DE OPORTUNIDADES<br>DE PRIMARIA Y<br>2<br>DOMICILIO DEL SOLICITANTE<br>olicitud                                                                                                    | Ar datos re<br>solicit<br>min Crédito Marin Becs<br>(BECAS Y ESTÍMU<br>SECUNDARIA PÚL<br>3<br>DATOS DEL PADRE             | queridos en<br>ud.<br>Solicitud de Beca 🔮 CONSULTA<br>Convocatorias<br>LOS EDUCATIVOS A<br>BLICA, CICLO ESCO<br>4<br>A<br>DATOS DE LA MADRE     | A DE BEC Result Sistema de Validaci<br>Mis Solicitudes A LA EXCELENCIA PAR<br>DLAR 2021-2022<br>5<br>DATOS DE OTRO FAMILIAR                          | A ESTUDIANTES                                                                                 |
| DIC20 1.11.15<br>C                                                                                                    | Lien<br>x +<br>guro 10.10.7.60:81/oficiales/36<br>Importado 2 Correo Institucional 2 Ad<br>A DE OPORTUNIDADES<br>DE PRIMARIA Y<br>2<br>DOMICILIO DEL SOLICITANTE<br>olicitud<br>a aparte de la del Gobierno del                                                            | Ar datos reg<br>solicit<br>u<br>umin Crédito I Admin Becas I<br>(BECAS Y ESTÍMU<br>SECUNDARIA PÚL<br>3<br>DATOS DEL PADRE | queridos en<br>ud.<br>Solicitud de Beca CONSULTA<br>Convocatorias<br>LOS EDUCATIVOS A<br>BLICA, CICLO ESCO<br>4<br>DATOS DE LA MADRE            | A LA EXCELENCIA PAR<br>Mis Solicitudes<br>A LA EXCELENCIA PAR<br>DLAR 2021-2022<br>5<br>DATOS DE OTRO FAMILIAR                                       | A ESTUDIANTES                                                                                 |
| DIC20 1.11.15<br>C                                                                                                    | x +   guro 10.10.7.60:81/oficiales/36   Importado 2   Correo Institucional 2   A DE OPORTUNIDADES<br>DE PRIMARIA Y   2   2   DOMICILIO DEL SOLICITANTE   olicitud   a aparte de la del Gobierno del   e la Institución donde cursa o cursará estudios, se escuela o numero | Ar datos reg<br>solicitu<br>imin Crédito 😢 Admin Becas<br>(BECAS Y ESTÍMU<br>SECUNDARIA PÚI<br>3<br>DATOS DEL PADRE       | queridos en<br>ud.<br>Solicitud de Beca 😢 CONSULTA<br>Convocatorias<br>LOS EDUCATIVOS<br>BLICA, CICLO ESCO<br>4<br>DATOS DE LA MADRE<br>imaria? | A LA EXCELENCIA PAR<br>DLAR 2021-2022<br>5<br>DATOS DE OTRO FAMILIAR                                                                                 | A ESTUDIANTES                                                                                 |

- Una vez completado todos los datos de solicitud, deberá subir los documentos.

|                                                            | ÓN EDITAR SOLICITUD                                                                                                    |
|------------------------------------------------------------|----------------------------------------------------------------------------------------------------|
| Folio                                                      | 123,456                                                                                                    |
| Ciclo Escolar                                              | 2021-2022                                                                                                    |
| Convocatoria                                               | BECAS SONORA DE OPORTUNIDADES (BECAS Y ESTÍMULOS EDUCATIVOS A LA EXCELENCIA PARA ESTUDIANTES<br>DE PRIMARIA Y SECUNDARIA PÚBLICA, CICLO ESCOLAR 2021-2022 |
| Tipo de Solicitud                                          | ALUMNOS QUE CUENTEN CON UN PROMEDIO SOBRESALIENTE Y SEAN DE ESCASOS RECURSOS                                                                              |
| Especifica                                                 | NIÑO CON PROMEDIO SOBRESALIENTE                                                                                                    |
| ¿Recibe otra beca aparte de la del<br>Gobierno del Estado? | ΝΟ                                                                                                    |
| VER DOCUMENTA                                              | CIÓN 🛑 • Apartado para subir documentación requerida en convocato                                                                                         |